\_\_\_\_\_

# Procedure

#### Introduction

This document will explain the steps to be followed to login to your myCoach Learning Management System using your login credentials.

Please note that the Username and Password are case-sensitive. Ensure that you enter the credentials accurately.

Based on the authorization, you will be able to login to the organizations that you are assigned to. Contact your supervisor for getting the login credentials.

# 1. This is the home page of **myCoach Learning Management System**.

| Password         Password         © provide a platform for limitless learning anytime, anywhere, in order to enhance the knowledge and skills of mployees on a continuous basis, which will enable them to provide the highest standards of customer service |                                                                                                    | Login for Employees/Business Associates |
|----------------------------------------------------------------------------------------------------|----------------------------------------------------------------------------------------------------|-----------------------------------------|
| Cision<br>o provide a platform for limitless learning anytime, anywhere, in order to enhance the knowledge and skills of<br>mployees on a continuous basis, which will enable them to provide the highest standards of customer service                      | my Coach                                                                                                    | Password                                |
| Tision<br>be provide a platform for limitless learning anytime, anywhere, in order to enhance the knowledge and skills of<br>mployees on a continuous basis, which will enable them to provide the highest standards of customer service                     |                                                                                                    | Remember username                       |
| o provide a platform for limitless learning anytime, anywhere, in order to enhance the knowledge and skills of mployees on a continuous basis, which will enable them to provide the highest standards of customer service                                   | /ision                                                                                                    | Forgot password Sign in                 |
|                                                                                                    | mployees on a continuous basis, which will enable them to provide the highest standards of customer service |                                         |

-----

2. Click and enter your **Username** accurately as it is case-sensitive.

| my Coach                                                                                                    | Login for Employees/Business Associates Password                             |
|----------------------------------------------------------------------------------------------------|------------------------------------------------------------------------------|
| Asyttan, Asyekere & year Conventioner<br>Vision                                                                                                    | Remember usernar     Enter your     Forgot password     Username     Sign in |
| To provide a platform for limitless learning anytime, anywhere, in order to enhance the knowledge and skills of employees on a continuous basis, which will enable them to provide the highest standards of customer service |                                                                              |
|                                                                                                    |                                                                              |

3. Click and enter your **Password** accurately as it is case-sensitive.

| my Coach<br>Aylian, Augusta by and Constants                                                                                                    | Login for Employees/Business Associates Password Remember u |
|----------------------------------------------------------------------------------------------------|-------------------------------------------------------------|
| Vision                                                                                                    | Forgot passwor                                              |
| To provide a platform for limitless learning anytime, anywhere, in order to enhance the knowledge and skills of employees on a continuous basis, which will enable them to provide the highest standards of customer service | Password                                                    |
|                                                                                                    |                                                             |
| Page 2 of 4                                                                                                    |                                                             |

-----

4. Click on **Remember username** check box to save your user credentials.

| Vision         To provide a platform for limitless learning anytime, anywhere, in order to enhance the knowledge and skills of employees on a continuous basis, which will enable them to provide the highest standards of customer service | Login for Employees/Business Associates<br>Password<br>Remember username<br>urd Sign in<br>Click to<br>Remember<br>Username |
|----------------------------------------------------------------------------------------------------|----------------------------------------------------------------------------------------------------|
|                                                                                                    |                                                                                                    |

5. Click on the **Sign in** button.

| my Coach                                                                                                    | Login for Employees/Busine<br>Password<br>Remember username | Click on the Sign<br>In Button |
|----------------------------------------------------------------------------------------------------|-------------------------------------------------------------|--------------------------------|
| Vision                                                                                                    | Forgot password                                             | Sign in                        |
| To provide a platform for limitless learning anytime, anywhere, in order to enhance the knowledge and skills of employees on a continuous basis, which will enable them to provide the highest standards of customer service |                                                             |                                |

# 6. Congratulations!

You have now successfully logged into myCoach Learning Management System.

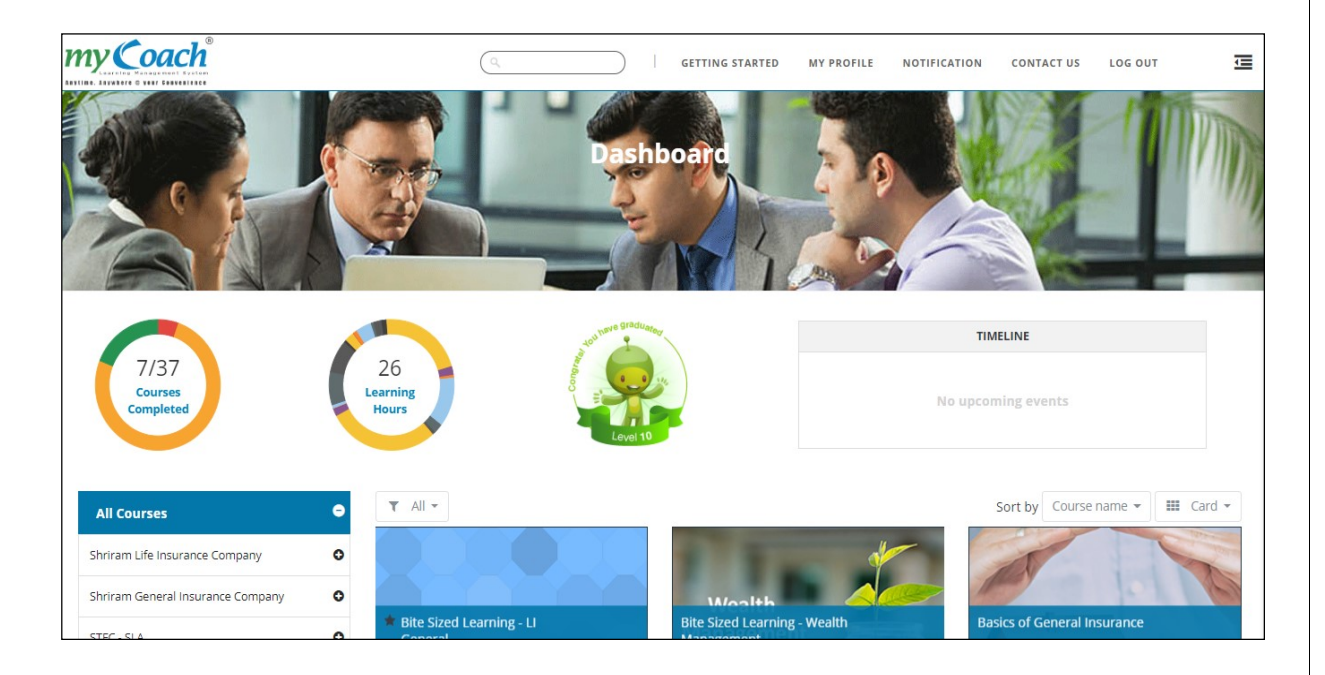